# NextGen CM/ECF: How to Register as an Attorney Filer

Attorneys admitted to practice in the Middle District of Tennessee, or those who have been admitted in a single case via Pro Hac Vice, may submit a request through PACER for an e-filing account with the Middle District of Tennessee Bankruptcy Court.

These instructions outline the steps attorney filers should take to submit registration requests for an e-filing account with the Tennessee Middle Bankruptcy Court.

If you do not have a PACER account, you must first create one. Click <u>here</u> to create a PACER account.

#### To Submit an E-Filing Registration Request as an Attorney Filer:

- 1. Go to <u>www.pacer.gov</u>
- 2. **<u>SELECT</u>** Log in to... in the upper right corner.

#### Log in to...

3. SELECT Manage PACER Account.

Log in to the federal Judiciary's electronic public access services.

PACER Case Locator

**PACER Log in** 

Manage PACER Account

4. **<u>ENTER</u>** PACER username and password then <u>**SELECT**</u> Login.

| Login Required Info | rmation            |
|---------------------|--------------------|
| Username *          |                    |
| Password *          |                    |
|                     | Login Clear Cancel |

5. **<u>SELECT</u>** Maintenance tab.

| Settings                                              | Maintenance                                      | Payments | Usage                          |                                                   |
|-------------------------------------------------------|--------------------------------------------------|----------|--------------------------------|---------------------------------------------------|
| <u>Change  </u><br><u>Change  </u><br><u>Set Secu</u> | <u>Username</u><br>Password<br>ırity Information |          | <u>Updat</u><br><u>Set P</u> / | e PACER Billing Email<br>ACER Billing Preferences |

6. <u>SELECT</u> Attorney Admissions/E-File Registration.

| Settings                    | Maintenance | Payments | Usage                                     |  |
|-----------------------------|-------------|----------|-------------------------------------------|--|
| Update Personal Information |             |          | Attorney Admissions / E-File Registration |  |
| Update Address Information  |             |          | Non-Attorney E-File Registration          |  |
| Check E-File Status         |             |          | E-File Registration/Maintenance History   |  |

- 7. **<u>SELECT</u>** from the dropdowns:
  - Court Type (Bankruptcy)
  - Court (Tennessee Middle Bankruptcy).

#### **<u>CLICK</u>** Next.

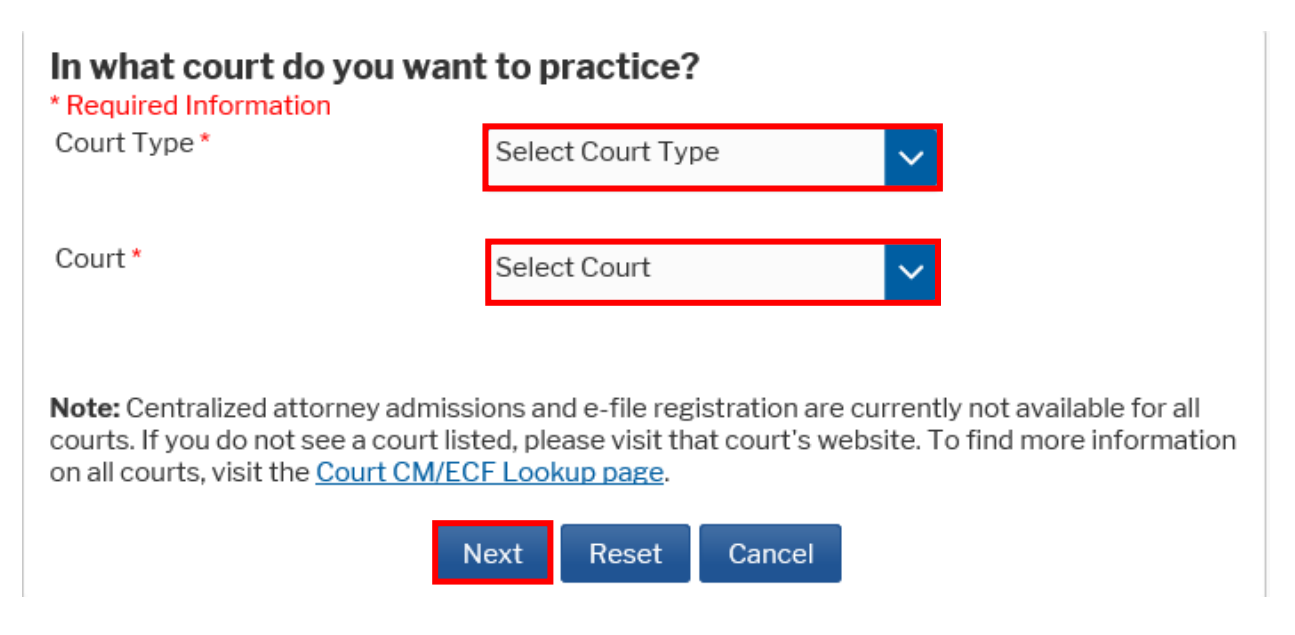

- 8. **<u>SELECT</u>** registration type:
  - E-File Registration Only: Admitted Attorneys
  - Pro Hac Vice: Attorneys who have been admitted Pro Hac Vice
  - Federal Attorney: Attorneys who represent the Federal Government (<u>Note:</u> Your email address will end in ".gov" if you are a Federal Attorney.)

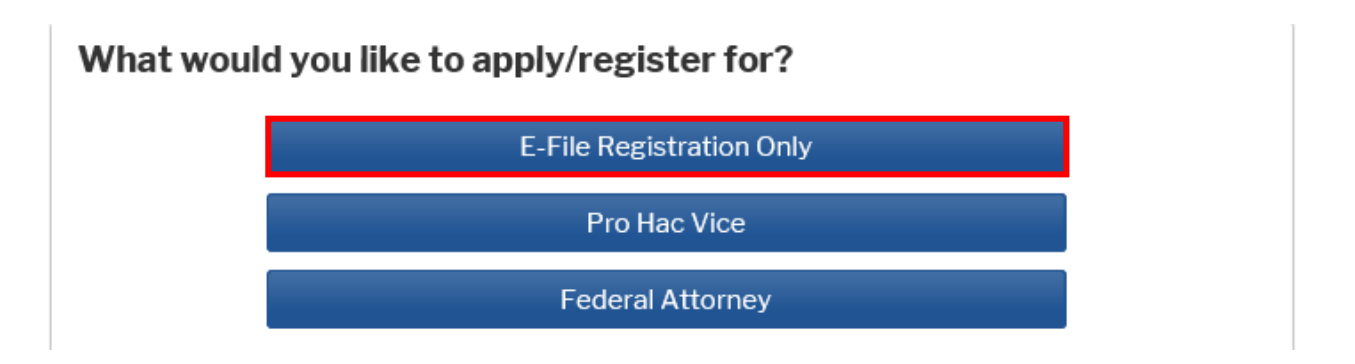

9. Verify the information in the E-File Registration is complete and accurate. Acknowledge that you are submitting the e-file registration for yourself. (Only sections with \* are required.)

When you are done, **<u>SELECT</u>** Next.

**\*NOTE:** When selecting Email Format, HTML is the best format.

| Complete all se                                                         | ctions of E-File Registration                                                                                                    |
|-------------------------------------------------------------------------|----------------------------------------------------------------------------------------------------|
| Filer Information                                                       |                                                                                                    |
| * Required Information                                                  |                                                                                                    |
| Role in Court *                                                         | Attorney 🗸                                                                                                    |
| Title                                                                   | Select a title or enter your own 🗸                                                                                                    |
| Name                                                                    | Christa Attorney                                                                                                    |
| I acknowledge that<br>above. Note: If m<br>account for the in<br>one. * | at I am submitting the e-file registration for the individual listed<br>ore than one individual uses this account, you must create a new PACER<br>dividual who needs e-filing privileges, if she or he does not already have |

10. Verify payment information, if any. (You can add payment information on this screen if you'd like.)

**CLICK** Next.

| ment Information                                                                        |                                                                                                |                                                     |                                                                                        |
|-----------------------------------------------------------------------------------------|------------------------------------------------------------------------------------------------|-----------------------------------------------------|----------------------------------------------------------------------------------------|
|                                                                                         |                                                                                                |                                                     |                                                                                        |
| <b>NOTE:</b> Not all cour<br>payment does not<br>during payment. In<br>payments for PAC | ts accept ACH payme<br>accept ACH, then ACH<br>addition, the PACER S<br>ER (case search) fees. | nts. If the cour<br>I payments wi<br>Service Center | t to which you are making a<br>Il not be available as an option<br>does not accept ACH |
| This section is optior<br>by selecting the <b>Mak</b>                                   | al. If you do not enter<br><b>e One-Time PACER F</b>                                           | payment infor<br>ee Payment o                       | mation here, you may do so lat<br>option under the <b>Payments</b> tab                 |
| Select your method o<br>below. You may store                                            | of payment from the <b>A</b><br>oup to three payment                                           | <b>dd Credit Car</b><br>methods.                    | d and Add ACH Payment optic                                                            |
| To designate a card a<br>in the box(es) below.                                          | is the default for e-filli<br>To remove the card as                                            | ng or admissic<br>s a default, clic                 | ons fees, click the <b>Set default</b> li<br>k the <b>Turn off</b> link.               |
| Add Credit Card Ad                                                                      | d ACH Payment                                                                                  |                                                     |                                                                                        |
|                                                                                         |                                                                                                |                                                     |                                                                                        |
|                                                                                         |                                                                                                |                                                     |                                                                                        |
|                                                                                         |                                                                                                |                                                     |                                                                                        |
|                                                                                         | Next                                                                                           | Back Can                                            | cel                                                                                    |

11. Acknowledge the Attorney E-filing Terms and Conditions. CLICK Submit.

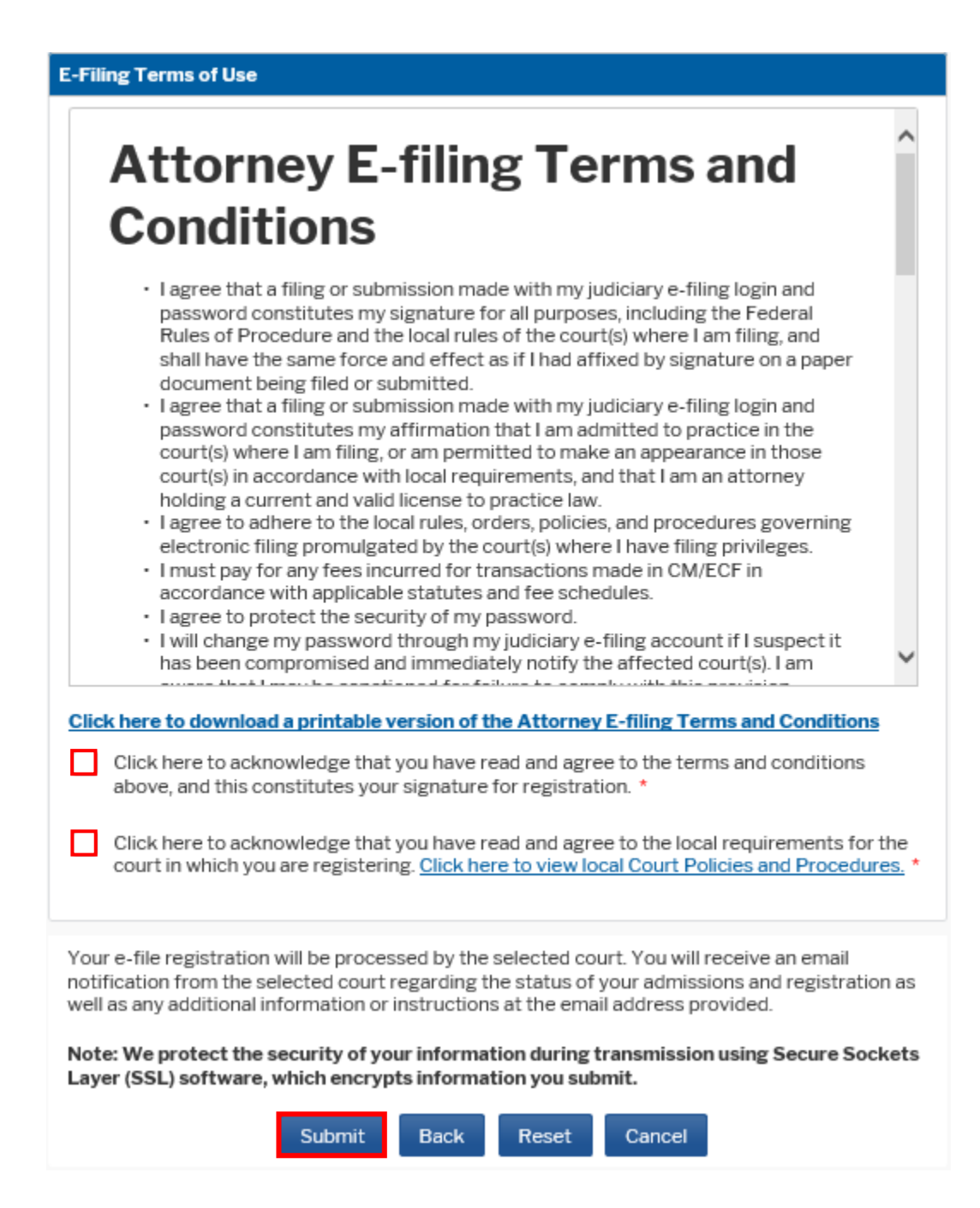

12. You should receive a screen which acknowledges your registration. <u>SELECT</u> Done. Once the Court approves your registration, you will receive an email confirmation.

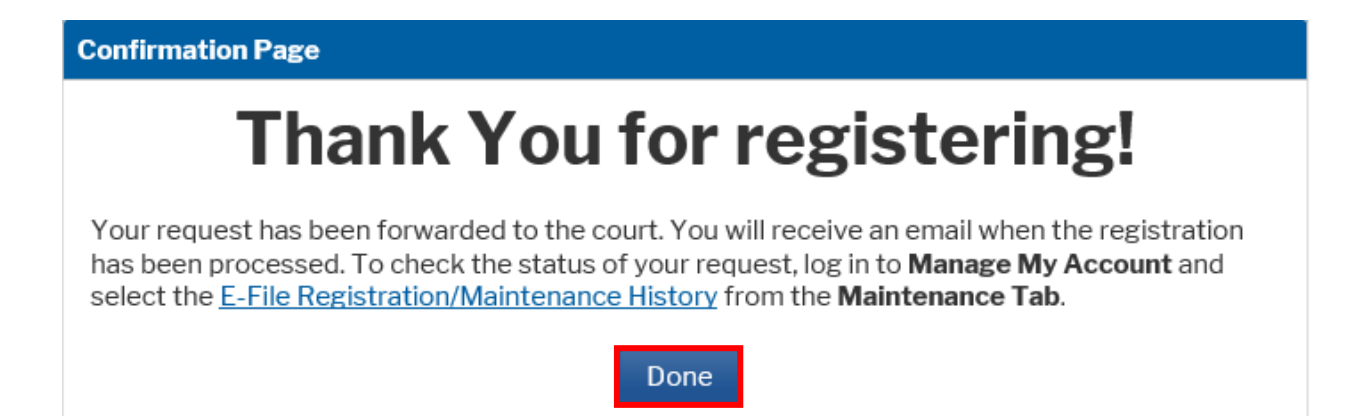